You may take the further step into the part of the GA website that is available to **GA Members** by **logging in**.

## How to Login

• To log in click on the Login icon under the main menu.

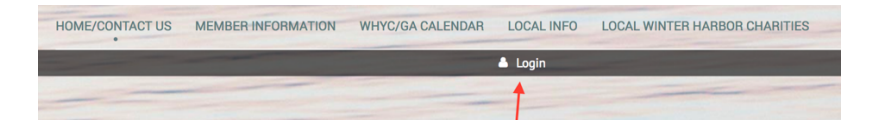

• You will be routed to the Login page. Enter your email and password and click on the Login button.

| Email                                                                                                    |  |  |  |  |  |  |  |
|----------------------------------------------------------------------------------------------------|--|--|--|--|--|--|--|
| Password                                                                                                    |  |  |  |  |  |  |  |
| Remember me                                                                                                    |  |  |  |  |  |  |  |
| Login Errget password                                                                                                    |  |  |  |  |  |  |  |
| Members-Only Content                                                                                                    |  |  |  |  |  |  |  |
| Members are invited to log in to view Member Information, Community Calendar and Events, and<br>Grindstone Association Governance. |  |  |  |  |  |  |  |
| Having trouble logging in? Here are complete login instructions for members:                                                       |  |  |  |  |  |  |  |
| Member Login Instructions                                                                                                    |  |  |  |  |  |  |  |
| ▲ Login                                                                                                    |  |  |  |  |  |  |  |
|                                                                                                    |  |  |  |  |  |  |  |

Forgot your password?

• Forgot your password? No problem. Just click on the "Forgot password" prompt.

| Please log in to continue                                                                                                    |  |  |  |  |  |  |
|----------------------------------------------------------------------------------------------------|--|--|--|--|--|--|
| Please login to continue to the page you have requested.                                                                           |  |  |  |  |  |  |
| Email                                                                                                    |  |  |  |  |  |  |
| Password                                                                                                    |  |  |  |  |  |  |
| Remember me                                                                                                    |  |  |  |  |  |  |
| Login Expot_sourcess +                                                                                                    |  |  |  |  |  |  |
| Members-Only Content                                                                                                    |  |  |  |  |  |  |
| Members are invited to log in to view Member Information, Community Calendar and Events, and<br>Grindstone Association Governance. |  |  |  |  |  |  |
| 🛦 Lagin                                                                                                    |  |  |  |  |  |  |

You'll be brought to this page:

| Home/Contact Us > Reset p | ssword request                                         |
|---------------------------|--------------------------------------------------------|
| Reset passw               | ord                                                    |
|                           | ur email                                               |
| $\langle$                 | The Text Inductors you us to the product<br>WB 4 MAX @ |
|                           | Submit                                                 |

• Follow instructions to type in your email and the 6 character code you see in the picture.

• You will see the page below and you will receive an email with instructions on resetting your password.

| Home/C | annact Jiz » Reset password request                                                                                                    |
|--------|----------------------------------------------------------------------------------------------------|
| Res    | et password                                                                                                    |
| ٥      | Password reset instructions emailed. <u>Home</u><br>If you do not receive our email within a few minutes, please check your junk/spam filters and double-check the email address<br>entered. |
|        |                                                                                                    |

## To log in the very first time

• To log in the very first time, you will first need to reset your password to one of your choosing. Click here to reset your password:

| Home/Contact Us > Reset password r | equest                                       |
|------------------------------------|----------------------------------------------|
| Reset password                     |                                              |
| Your email                         |                                              |
| Code                               |                                              |
|                                    | Type the 6 characters you see in the picture |
|                                    | WBAMAY                                       |
|                                    | Submit                                       |
|                                    |                                              |

**Reset Password Request** 

- Type in your email and the 6 character code you see in the picture.
- You'll see the page below and you will receive an email with instructions on resetting your password.

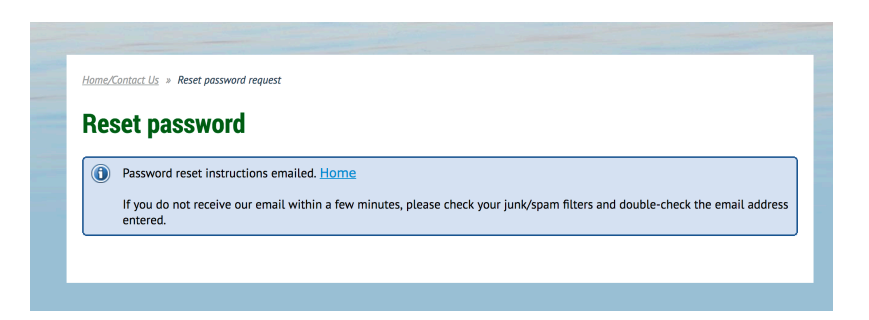

## Change your Password

• A member who already has a password can change their password by clicking the "Change password" link next to their name under the top menu bar. This appears only after you've logged in.

| HOME/CONTACT US                        | 2017 LIVE CALENDAR | EVENTS | GRINDSTONE NECK NEWS |  | GA GOVERNANCE |  |  |  |  |
|----------------------------------------|--------------------|--------|----------------------|--|---------------|--|--|--|--|
| Virginia Logan Change password Log out |                    |        |                      |  |               |  |  |  |  |
|                                        |                    |        |                      |  |               |  |  |  |  |